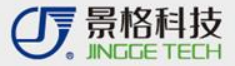

## 云立方操作指南

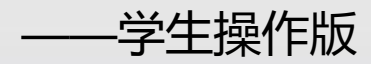

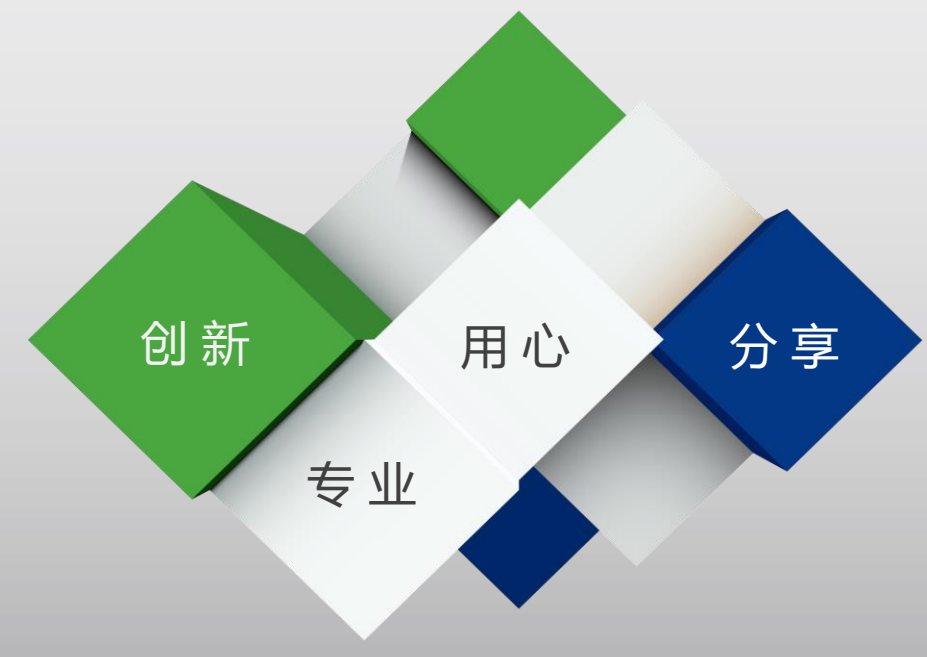

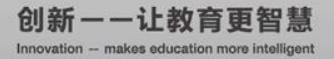

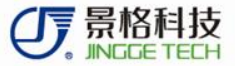

目录 CONTENTS

#### ✔ 01 云立方基础

#### ✓ 02 云立方e课堂

#### ✓ 03 云立方e学

#### ✔ 04 教学应用

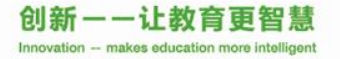

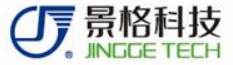

## 01 云立方基础

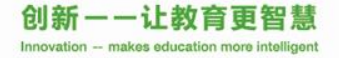

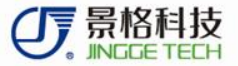

## 云立方智慧教学

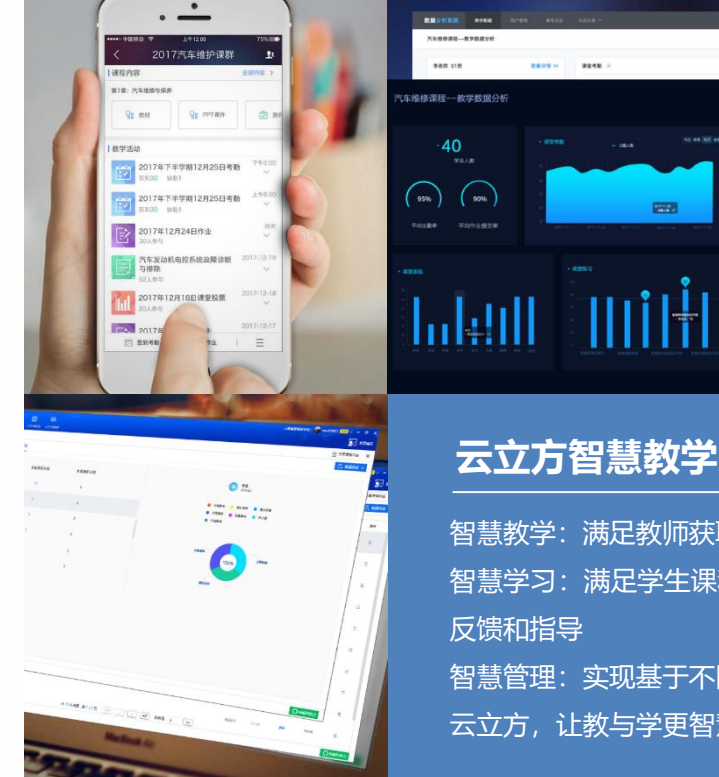

#### 云立方智慧教学系统——概要

"职教云立方"专业教学系统是以教学应用为目的,以教学过程为主线, 以提升教学质量为宗旨的创新职教专业教学系统。该系统基于云平台, 承载基于现代信息技术而研发的教学材料、数字资源和教学设备,并通 过多种智能终端贯穿教、学、练、考、管等教学环节。

#### 云立方智慧教学系统——功能

Concession of the local division of the local division of the loca

智慧教学: 满足教师获取、共享教学资源需求, 轻松备课, 深入互动 智慧学习:满足学生课程信息获取需求,促进自主学习、学习交流分享,及时获得学习效果 智慧管理:实现基于不同权限的教学管理,满足不同管理者的管理需求 云立方,让教与学更智慧

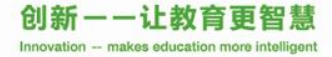

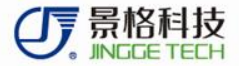

## 软件安装

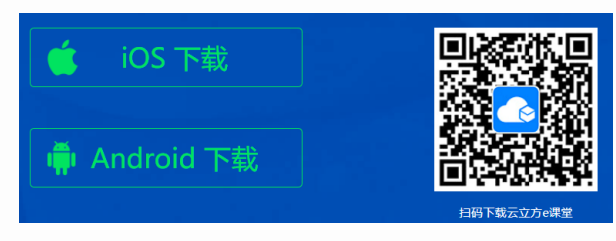

### 云立方e课堂(推荐)

移动端,支持在线资源查看、课程学习、教学活动、作业推送及提交等功能模块。老师及学生均可使用。学生、教师账号建议统一提交管理员注册。

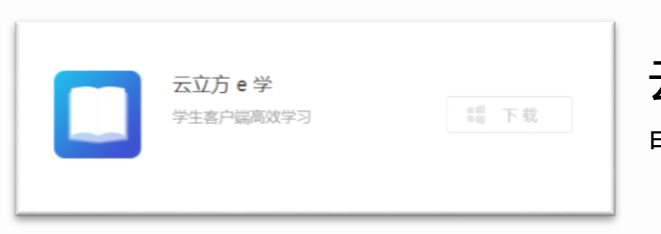

## 云立方e学

电脑端,支持多媒体资源下载与预览、测试练习、资源查找等功能模块。

**官网地址:** http://www.91yunlifang.com/ 移动端: 手机应用商店搜索"云立方e课堂"即可下载;或官网扫码下载 电脑端: 进入网址后,点击右上角下载按钮,找到对应安装包即可下载

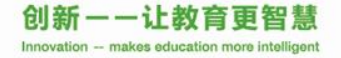

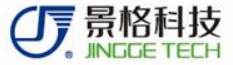

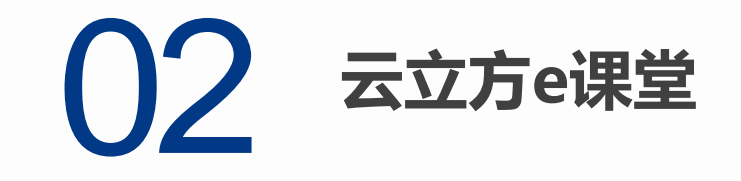

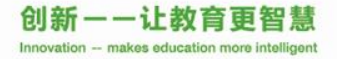

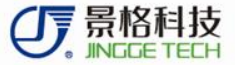

## 云立方e学——我的课群

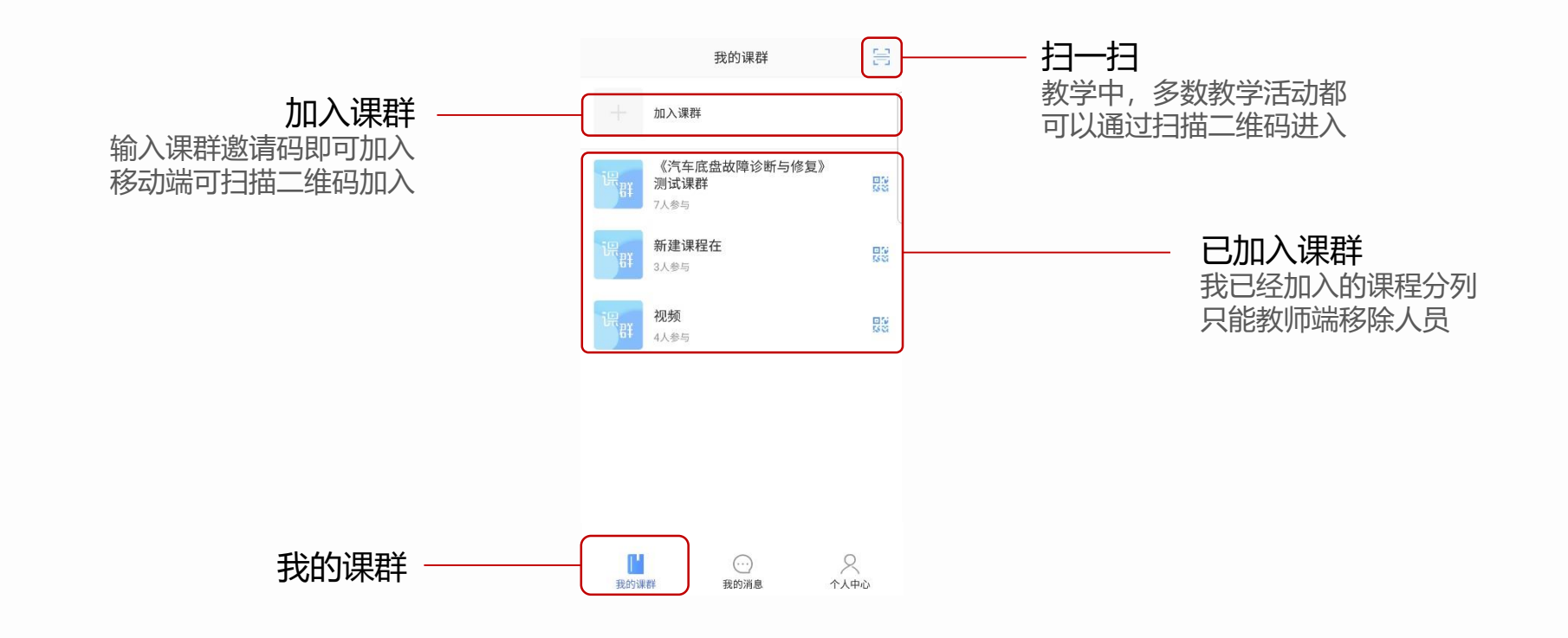

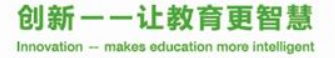

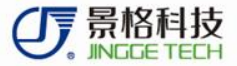

## 云立方e学——我的消息

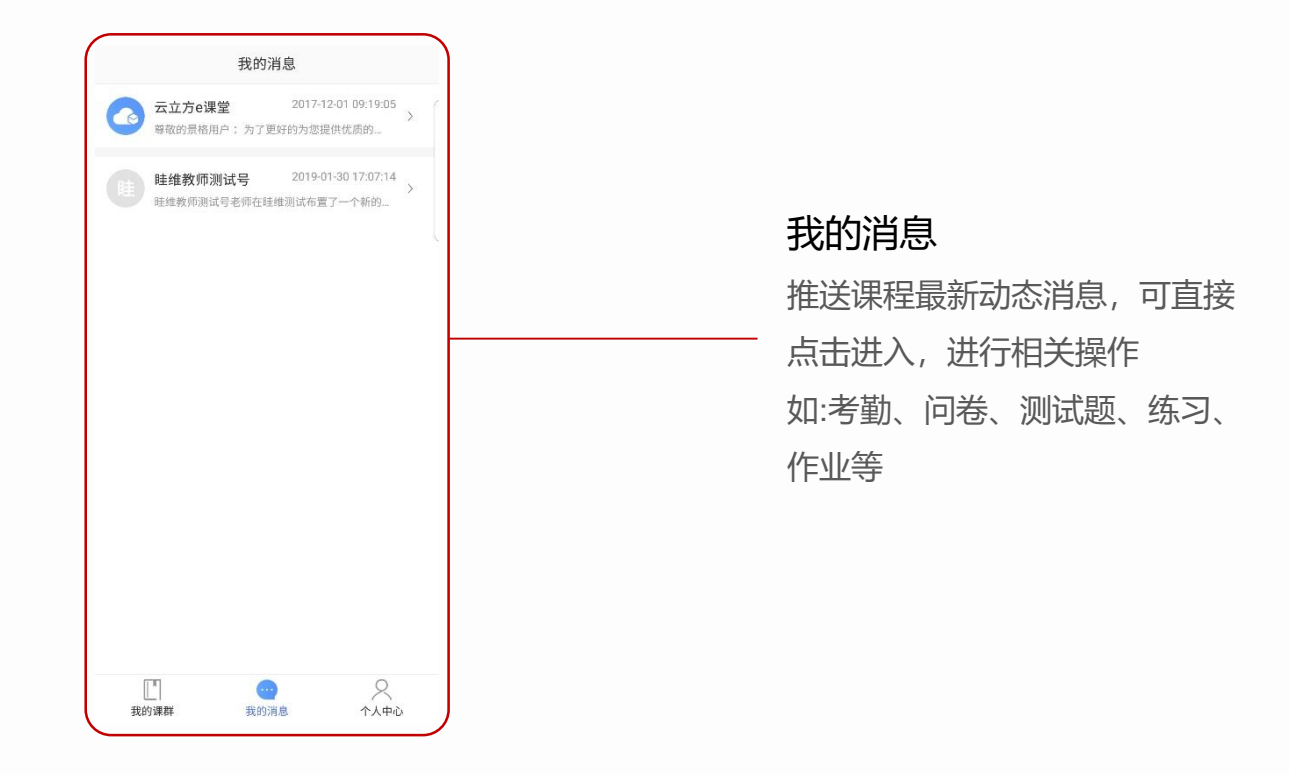

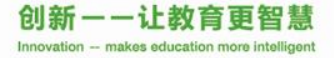

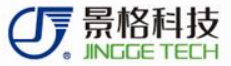

## 云立方e学——课群内容

课群内容

主要为本课程配套教学 资源包,包括课件、图 片、单元测试、题库等 内容。教师有权关闭学 生查看权限。

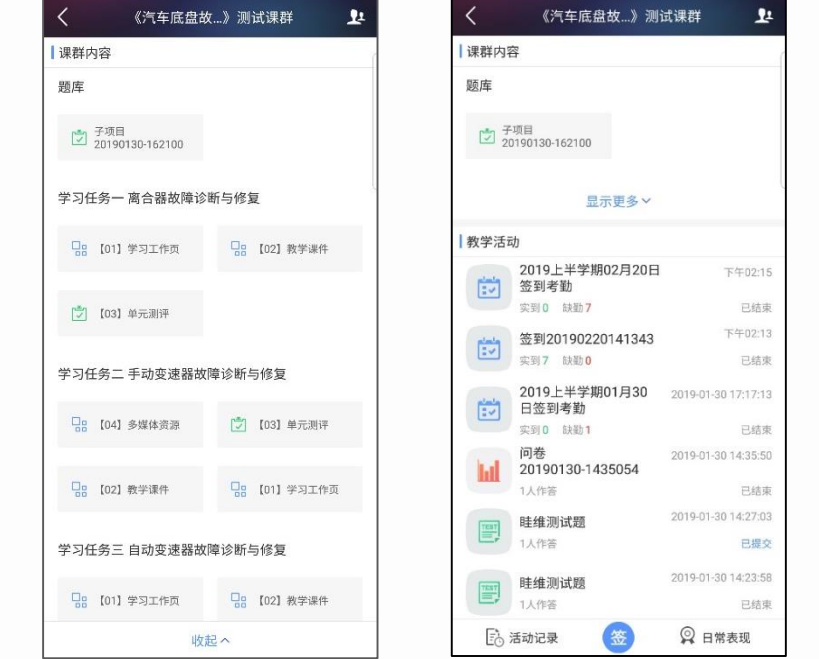

#### **教学活动** 教学活动包括教学活动 及个人活动记录。主要 为教师发起,学生配合 进行操作。如:签到、 练习、问卷、测试题等

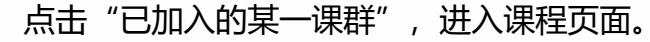

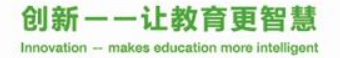

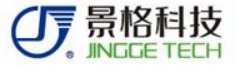

# 云立方e学

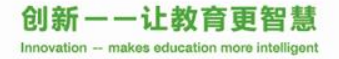

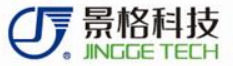

## 云立方e学——课群结构

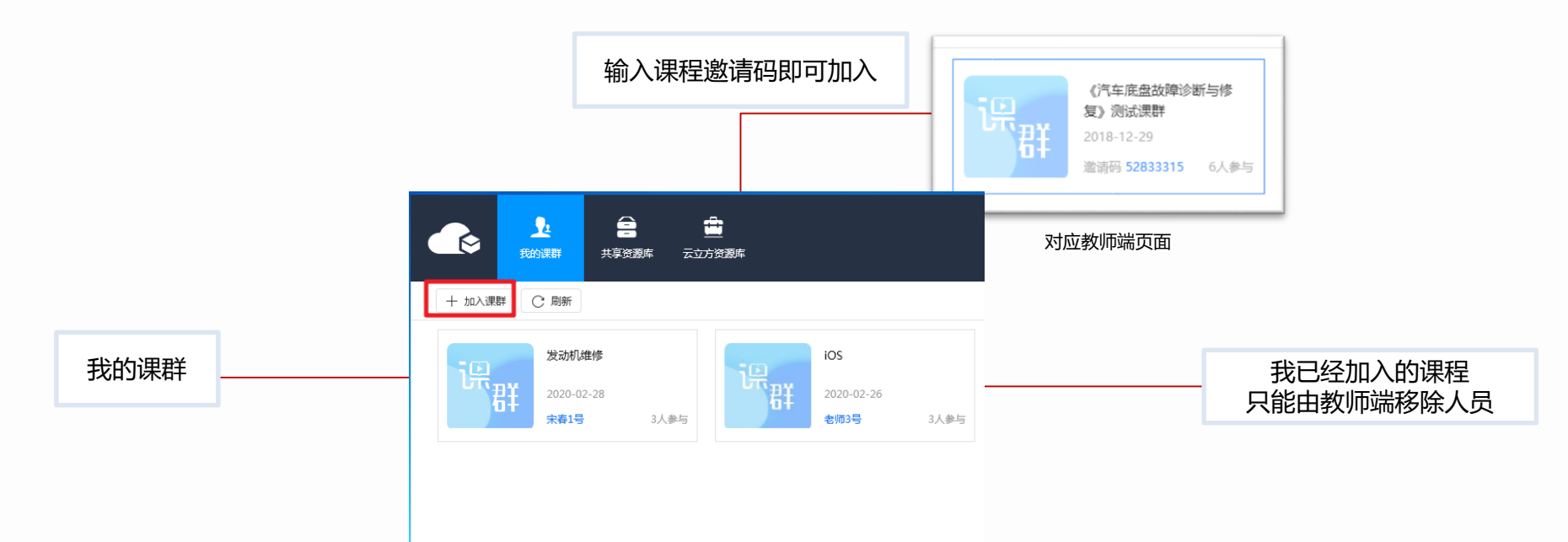

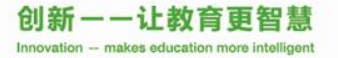

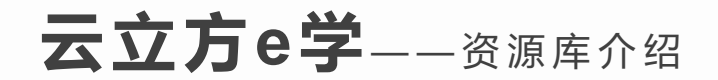

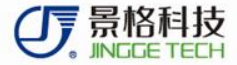

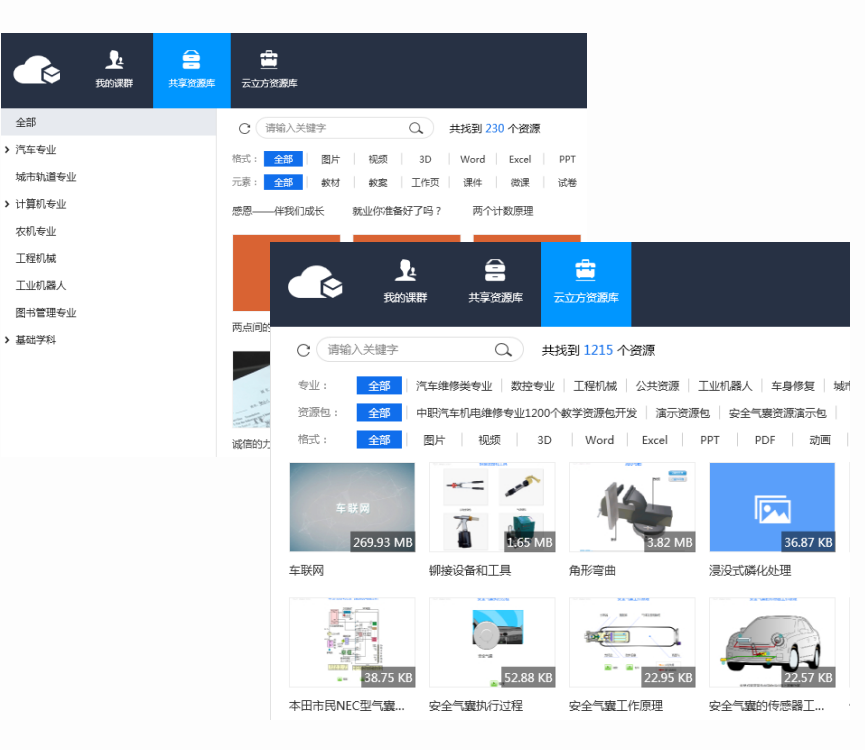

#### 共享资源库:学校自己的资源库,主要为本 校上传资源

#### 云立方资源库:教材配套资源库,云立方资 源库可以资源包方式进行筛选 注:两个资源库相互独立,资源内容不重复。 搜索资源时,请分开搜索

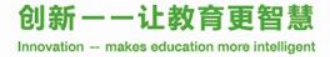

全部

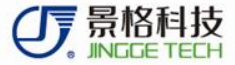

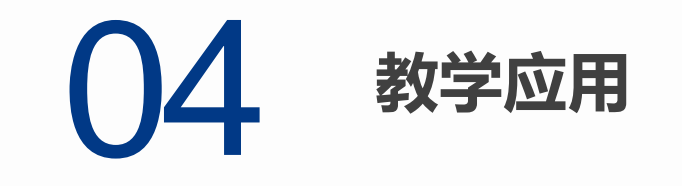

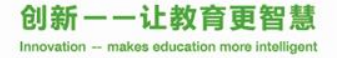

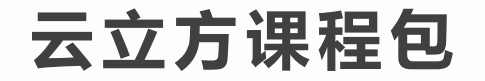

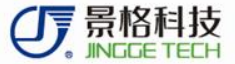

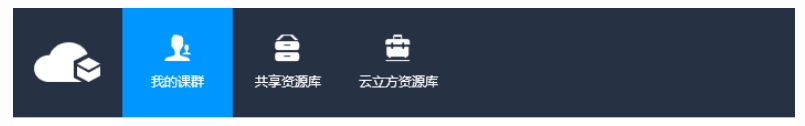

← 发动机维修 (3人参与)

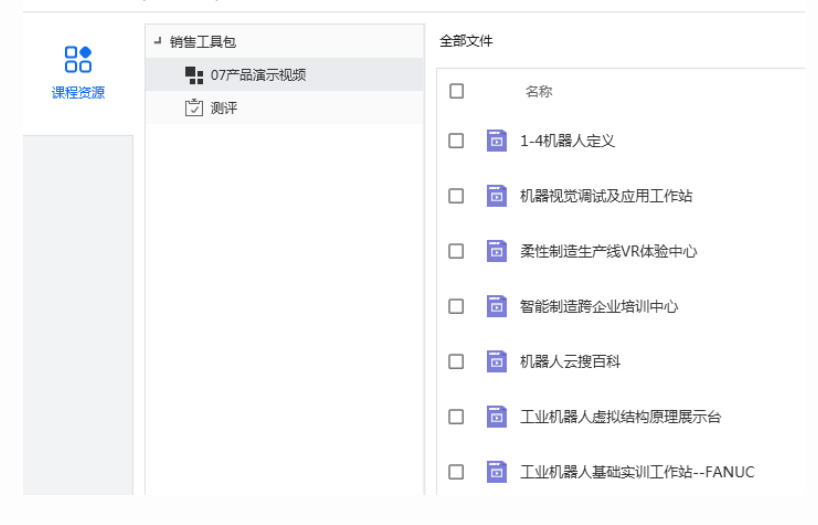

内容:
课群资源
课程资源层级:
(1)第一层级:项目任务等文件夹
(2)第三层级:多媒体资源、单元测评、教学课件、学习工作页
注:所有资源、课件均可下载查看,移动

端及电脑端皆一致。

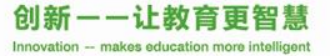

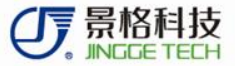

## 资源使用

#### 资源使用状况

| 格式    | 可直接查看        | 需安装客户端       | 移动端查看        |
|-------|--------------|--------------|--------------|
| 图片    | $\checkmark$ |              | $\checkmark$ |
| 视频    |              | $\checkmark$ | $\checkmark$ |
| 动画    |              | $\checkmark$ |              |
| 3D    |              | $\checkmark$ |              |
| PPT   | $\checkmark$ |              | $\checkmark$ |
| Excel | $\checkmark$ |              | $\checkmark$ |
| word  | $\checkmark$ |              | $\checkmark$ |
| PDF   | $\checkmark$ |              | $\checkmark$ |

注: (1)为保证正常使用,使用资源前请安装云立方任一软件 (云立方e教/e学)

(2) 文档类文件,需安装office/wps等相关文档专用软件

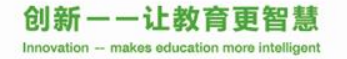

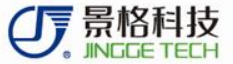

## 软件使用

| 操作类型   | 云立方e学(PC端)   | 云立方e课堂 (移动端) |
|--------|--------------|--------------|
| 账号申请   |              | $\checkmark$ |
| 加入课群   | $\checkmark$ | $\checkmark$ |
| 签到     |              | $\checkmark$ |
| 资源查找   | $\checkmark$ | $\checkmark$ |
| 教学数据查看 | $\checkmark$ | $\checkmark$ |
| 单元测评   |              | $\checkmark$ |
| 练习     |              | $\checkmark$ |
| 动态接收   |              | $\checkmark$ |

注:根据两个软件便携性、功能性,推荐使用移动端进行学习操作

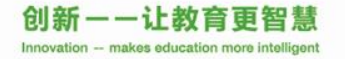

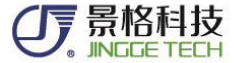

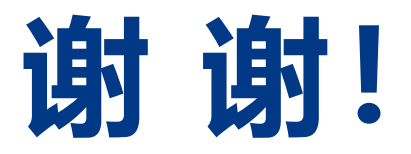

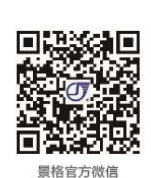

上海景格科技股份有限公司 地址:上海市杭桂路1211弄60号(同济大学科技园) 电话:021-5285 1509 传真:021-5285 2059 网址:www.jingge.com 400-9201-021

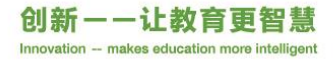